# ภาคผนวก ข

## วิธีการใช้งานเว็บไซต์หลังบ้าน

#### วิธีการดาวน์โหลดรายงานแสดงผลของ Tiktok

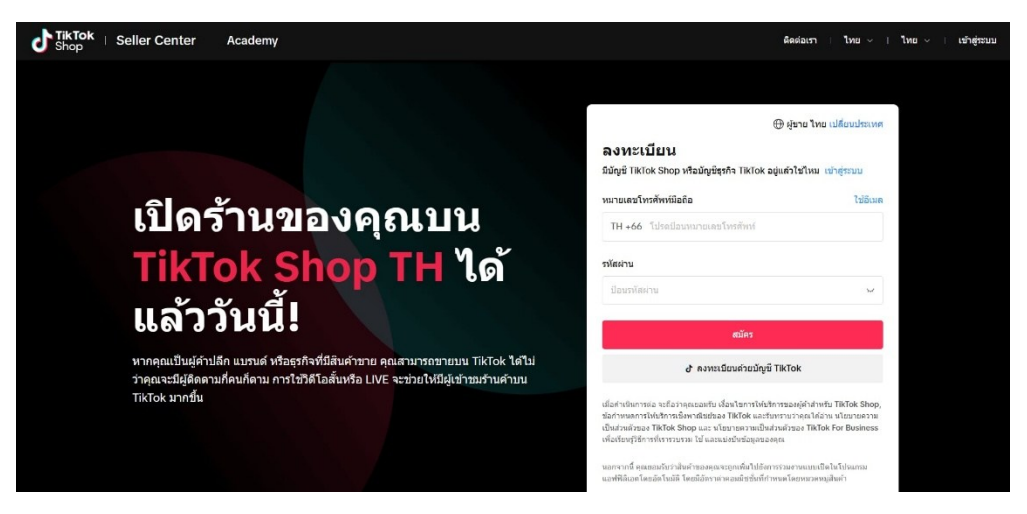

**ภาพที่ ข.1** การเข้าสู่ระบบ TikTok Shop

จากภาพที่ ข.1 การเข้าสู่ระบบเว็บไซต์ TikTok Shop แล้ว ให้ทำการ Login โดยใช้ชื่อผู้ใช้ และรหัสผ่านที่ลงทะเบียนไว้ หลังจาก Login สำเร็จ ให้เลือกที่เมนูรายงานข้อมูล

| วิเคราะห์                                        |                                       |                                    |                         |                   |
|--------------------------------------------------|---------------------------------------|------------------------------------|-------------------------|-------------------|
| หน้าแรก การเติบโตและข้อมูลเป็งลึก                | LIVE และวิดีโอ การ์คสินคำ             | สินค้า การตลาด หลังจากก            | ารขึ้อ                  |                   |
| ไลพี                                             | <b>ด้วชี้วัดหลัก</b> (บัญชีแอฟฟิลิเอด | และบัญขีที่เชื่อมโยง)              |                         | บัญชีทั้งหมด 🗸    |
| ผลการดำเนินงาน                                   | วันนี้: 2025-03-17 - 2025-03-1        | 7 🗇                                | แนวโน้ม                 | 🕑 ตัวขี้วัด 👌 🗒   |
| รายสะเอียด<br>การเพิ่มประสิทธิภาพ<br>แรงบับดาดใจ | GMV (2)<br>(มีอวาน                    | ศาสังชื่อ SKU ③<br>O<br>เมื่อวาน * | ตุกค้า<br>O<br>เมื่อวาก | 0                 |
| รสัโอ<br>ผลการสำเน็นงาน<br>รายคะเอียด            | การแสดงผดสินคำ ()<br>51               | CTR ⑦<br>0%                        | иаял<br>О               | ารคลิกที่สินค้า 💿 |
| แรงบันดาลใจ                                      | uarnu * 03.04%                        | *                                  | 688275                  | A                 |

**ภาพที่ ข.2** การดาวน์โหลดรายงานยอดขายคลิปวิดีโอ

จากภาพที่ ข.2 กดเลือกเมนู "Live และ วิดีโอ" ด้านบน เลือกผลการดำเนินงานของวิดีโอที่ แถบเมนูด้านซ้าย แล้วเลือกช่วงวันที่ที่ต้องการ และกำหนดตัวชี้วัดที่ต้องการ จากนั้นกดส่งออก เพื่อบันทึกไฟล์รายงานลงในอุปกรณ์

| 1919 ISN                                         |                                                                         |                                                       |                                         |                                |    |
|--------------------------------------------------|-------------------------------------------------------------------------|-------------------------------------------------------|-----------------------------------------|--------------------------------|----|
| าแรก การเดิบโตและข้อมูลเชิงลึก                   | LIVE และวิดีโอ การ์ดสินค้า<br>                                          | สินด้า การตลาด หลังจากการขึ้อ                         |                                         |                                |    |
| ไลที                                             | <b>ดัวขี้วัดหลัก</b> (บัญชีแอฟฟิลิเอดแ                                  | ละบัญขีที่เชื่อมโยง)                                  | ນັດ                                     | มูซีทั้งหมด                    | ~  |
| ผลการสำเนินงาน                                   | เดือน: 2025-01-01 - 2025-01-31                                          | າ 🗇 💭 ແນວໂປ້ມ                                         | ල                                       | 🕁 siaaan                       | Ē  |
| รายละเอียด<br>การเพิ่มประสิทธิภาพ<br>แรงบันตาดใจ | GMV (2)<br><b>\$537.00</b><br>เทียบกันเด็ลนก่อนหน่า <del>- 61.08%</del> | ศาสังชื่อ 🕉<br>2<br>เทียบกับเดือนก่อนหน้า 🕆 60%       | ผู้ชื่อ 🗇<br>1<br>เพียบกับเตือนค        | iอนหน้า <del>▼ 50%</del>       |    |
| สถัง<br>ผลการค่าเป็นงาน<br>รายคะเอียด            | จำนวบที่ขายได้ ⊚<br>2<br>เทียมกับเลือนก่อมหน่า * 66.67%                 | CTOR (2)<br><b>3.7%</b><br>เพียมกับเคือนหล่า • 74.53% | อัตราการคลิต<br>1.61%<br>เพียบกับเตือนเ | าผ่าน (C 🕤<br>เอนหน้า 🔹 63.079 | 16 |

**ภาพที่ ข.3** การดาวน์โหลดรายงานยอดขายไลฟ์สด

จากภาพที่ ข.3 กดเลือกเมนู "Live และ วิดีโอ" ด้านบน แล้วเลือกช่วงวันที่ที่ต้องการ และ กำหนดตัวชี้วัดที่ต้องการ จากนั้นกดส่งออกเพื่อบันทึกไฟล์รายงานลงในอุปกรณ์

#### การจัดการและใช้งานระบบหลังบ้าน

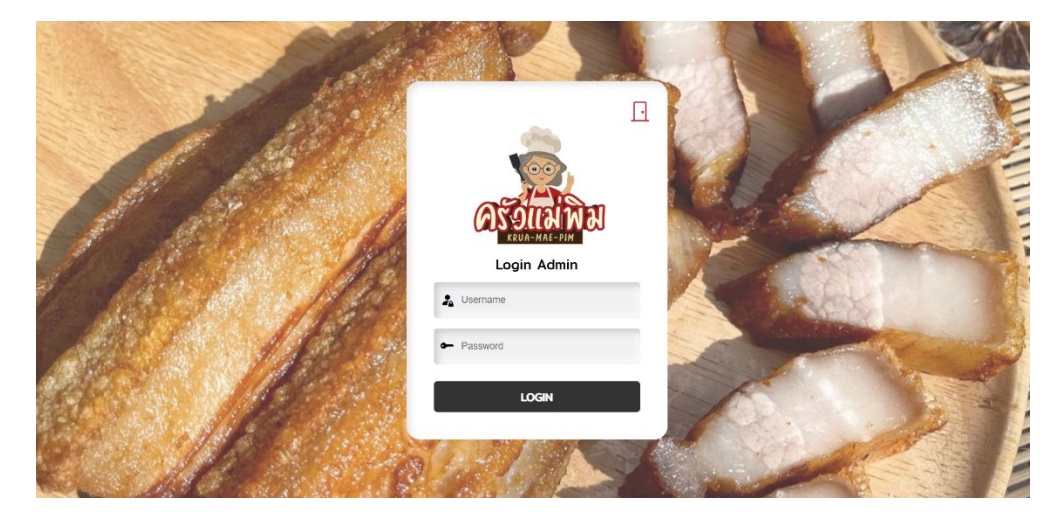

**ภาพที่ ข.4** แสดงหน้า Login เว็บไซต์หลังบ้าน จากภาพที่ ข.4 แสดงหน้า Login โดยการใส่ Username และ Password เพื่อ Login

|            |              |              |                 | _       | _          |              |                     |         |               |
|------------|--------------|--------------|-----------------|---------|------------|--------------|---------------------|---------|---------------|
| คลิปวิดีโอ | ยอดขายไลฟ์สด | ยอดการเข้าชม | จัดการสินเ      | ล้า     |            |              |                     |         |               |
|            |              |              |                 | E       | เอดขายคล่  | ลิปวิดีโอ    | 1                   |         |               |
|            |              |              |                 |         | า อัเ≣หลดไ | dā cev       |                     |         |               |
|            |              |              |                 |         | U DOIMACIÓ | wa .csv      |                     |         |               |
|            |              |              | วันทีเริ่มต้น : | วว/ดด/ป | עק 🛄 בי    | นทีสิ้นสุด : | วว/ดด/ปปปป 🗖 ส้างดำ |         |               |
| ID         | đuể          | รายได้       | vv              | GPM     | คำสั่งซื้อ | ລູກຄ້າ       | การคลิกสินค้า       | CTR (%) | GMV จากวิดีโอ |
| 1          | 01/12/2024   | 0.00         | 0               | 0.00    | 0          | 0            | 0                   | 0.00%   | 0.00          |
| 2          | 02/12/2024   | 0.00         | 0               | 0.00    | 0          | 0            | 0                   | 0.00%   | 0.00          |
| 3          | 03/12/2024   | 0.00         | o               | 0.00    | 0          | 0            | 0                   | 0.00%   | 0.00          |
| 4          | 04/12/2024   | 0.00         | o               | 0.00    | o          | 0            | 0                   | 0.00%   | 0.00          |
| 5          | 05/12/2024   | 0.00         | 0               | 0.00    | 0          | 0            | 0                   | 0.00%   | 0.00          |
| 6          | 06/12/2024   | 0.00         | 0               | 0.00    | 0          | 0            | 0                   | 0.00%   | 0.00          |
| 7          | 07/12/2024   | 0.00         | 0               | 0.00    | 0          | 0            | 0                   | 0.00%   | 0.00          |
| 8          | 08/12/2024   | 0.00         | o               | 0.00    | 0          | 0            | 0                   | 0.00%   | 0.00          |
| 9          | 09/12/2024   | 0.00         | o               | 0.00    | o          | 0            | 0                   | 0.00%   | 0.00          |
| 10         | 10/12/2024   | 0.00         | 89              | 0.00    | 0          | 0            | 2                   | 0.00%   | 0.00          |
| n          | 11/12/2024   | 0.00         | 13              | 0.00    | 0          | 0            | 0                   | 0.00%   | 0.00          |
| 12         | 12/12/2024   | 0.00         | 25              | 0.00    | ٥          | 0            | 0                   | 0.00%   | 0.00          |
| 13         | 13/12/2024   | 0.00         | 94              | 0.00    | o          | 0            | 1                   | 0.00%   | 0.00          |
| 14         | 14/12/2024   | 0.00         | 15              | 0.00    | 0          | 0            | 0                   | 0.00%   | 0.00          |
| 15         | 15/12/2024   | 0.00         | 7               | 0.00    | 0          | 0            | 0                   | 0.00%   | 0.00          |
| 16         | 16/12/2024   | 0.00         | 4               | 0.00    | 0          | 0            | 0                   | 0.00%   | 0.00          |
| 17         | 17/12/2024   | 0.00         | 388             | 0.00    | 0          | 0            | 6                   | 0.00%   | 0.00          |
| 18         | 18/12/2024   | 0.00         | 1,035           | 0.00    | o          | 0            | 28                  | 0.00%   | 0.00          |
| 19         | 19/12/2024   | 0.00         | 1,363           | 0.00    | o          | 0            | 33                  | 0.00%   | 0.00          |
| 20         | 20/12/2024   | 0.00         | 741             | 0.00    | 0          | 0            | 17                  | 0.00%   | 0.00          |
| 21         | 21/12/2024   | 0.00         | 132             | 0.00    | 0          | 0            | O                   | 0.00%   | 0.00          |
| 22         | 22/12/2024   | 0.00         | 723             | 0.00    | 0          | 0            | n                   | 0.00%   | 0.00          |
| 23         | 23/12/2024   | 0.00         | 705             | 0.00    | o          | ο            | 5                   | 0.00%   | 0.00          |
| 24         | 24/12/2024   | 0.00         | 1,003           | 0.00    | 0          | 0            | 13                  | 0.00%   | 0.00          |
| 25         | 25/12/2024   | 0.00         | 35              | 0.00    | 0          | 0            | 0                   | 0.00%   | 0.00          |
| 26         | 26/12/2024   | 0.00         | 23              | 0.00    | 0          | 0            | 0                   | 0.00%   | 0.00          |
| 27         | 27/12/2024   | 0.00         | 31              | 0.00    | 0          | 0            | D                   | 0.00%   | 0.00          |
| 28         | 28/12/2024   | 0.00         | 15              | 0.00    | o          | 0            | O                   | 0.00%   | 0.00          |
| 29         | 29/12/2024   | 0.00         | 21              | 0.00    | 0          | 0            | 1                   | 0.00%   | 0.00          |
| 20         | 30/12/2024   | 0.00         | 284             | 0.00    | 0          | 0            | 0                   | 0.00%   | 0.00          |

#### **ภาพที่ ข.5** แสดงหน้ายอดขายคลิปวิดีโอ

จากภาพที่ ข.5 แสดงหน้ายอดขายคลิปวิดีโอ เมื่อ Login เข้ามาจะแสดงยอดขายทั้งหมด ทุกเดือนของคลิปวิดีโอ โดยสามารถอัปโหลดไฟล์ .csv ของยอดขายที่ดาวน์โหลดมาในภาพที่ ข.2 แล้วข้อมูลจะถูกบันทึกในฐานข้อมูล และสามารถเลือกดูข้อมูลยอดขายตามช่วงวันที่ที่ต้องการ ตั้งแต่วันที่เริ่มต้นจนถึงวันที่สิ้นสุด

| ยอดขายคลิปวิดี                         | โอ                              |
|----------------------------------------|---------------------------------|
| ป้. อัปโหลดไฟล์ .csv                   |                                 |
| 🗊 วันที่เริ่มต้น : 💷 💷 🖬 วันที่สิ้นสุด | <b>ก</b> : 31/12/2024 🗖 ส้างค่า |
| 📊 ยอดรวมทั้งหมดในช่วงเ                 | วลาที่เลือก                     |
| 💧 รายได้รวม :                          | <b>0.00</b> บาท                 |
| 🚧 ยอดวิวรวม :                          | 6,885                           |
| ≝ GPM S⊃U :                            | <b>0.00</b> טיוח                |
| 🌾 จำนวนคำสั่งชื้อ :                    | <b>0</b> รายการ                 |
| 🁥 จำนวนลูกค้า :                        | <b>0</b> คน                     |
| 📈 CTR เฉลี่ย :                         | 0.00%                           |
| 📃 การคลิกสินค้า :                      | 120                             |

**ภาพที่ ข.6** แสดงหน้ายอดรวมทั้งหมดในช่วงเวลาที่เลือกของคลิปวิดีโอ จากภาพที่ ข.6 แสดงหน้ายอดรวมทั้งหมดในช่วงเวลาที่เลือกของคลิปวิดีโอ เมื่อเลือกดู ข้อมูลยอดขายตามช่วงวันที่ที่ต้องการตั้งแต่วันที่เริ่มต้นจนถึงวันที่สิ้นสุด

| ยอดการคลิกเข้าชมทั้งหมด : | <b>3,310</b> ครั้ง |              |                |                |                 |                     |         |            |                | สวัสดี, siriphathra! |
|---------------------------|--------------------|--------------|----------------|----------------|-----------------|---------------------|---------|------------|----------------|----------------------|
| ยอดขายคลิปวิดีโอ          | ียอดขายไลฟ์สด      | ยอดการเข้าชม | ม จัดการสิน    | เค้า           |                 |                     |         |            |                | Ŀ                    |
|                           |                    |              |                |                |                 | -                   |         |            |                |                      |
|                           |                    |              |                | ຍອດ            | ขายเลพ          | ao                  |         |            |                |                      |
|                           |                    |              |                | £              | อัปโหลดไฟล์ .cs | IV .                |         |            |                |                      |
|                           |                    |              | ວັนที่เริ่มต้น | : วว/ดด/ปปปป 🗖 | 🔳 วันที่สิ้น    | สุ <b>ด</b> : วว/คด | /ปปปป 🗖 | เงศา       |                |                      |
| ID                        | đuể                | GMV          | GPM            | Units Sold     | คำสั่งซื้อ      | ลูกค้า              | CTR (%) | Live Views | Avg Watch Time |                      |
| 1                         | 01/12/2024         | 0.00         | 0.00           | 0              | 0               | 0                   | 0.00%   | 0          | 0              |                      |
| 2                         | 02/12/2024         | 0.00         | 0.00           | 0              | 0               | 0                   | 0.00%   | 0          | 0              |                      |
| 3                         | 03/12/2024         | 0.00         | 0.00           | 0              | 0               | 0                   | 0.00%   | 0          | 0              |                      |
| 4                         | 04/12/2024         | 0.00         | 0.00           | 0              | 0               | 0                   | 0.00%   | 0          | 0              |                      |
| 5                         | 05/12/2024         | 0.00         | 0.00           | 0              | 0               | 0                   | 0.00%   | 0          | 0              |                      |
| 6                         | 06/12/2024         | 0.00         | 0.00           | 0              | 0               | 0                   | 0.00%   | 0          | 0              |                      |
| 7                         | 07/12/2024         | 0.00         | 0.00           | 0              | 0               | 0                   | 0.00%   | 0          | 0              |                      |
| 8                         | 08/12/2024         | 0.00         | 0.00           | 0              | 0               | 0                   | 0.00%   | 0          | 0              |                      |
| 9                         | 09/12/2024         | 0.00         | 0.00           | 0              | 0               | 0                   | 0.00%   | 0          | 0              |                      |
| 10                        | 10/12/2024         | 0.00         | 0.00           | 0              | 0               | 0                   | 0.04%   | 527        | 9              |                      |
| n                         | 11/12/2024         | 0.00         | 0.00           | 0              | 0               | 0                   | 0.00%   | 0          | 0              |                      |
| 12                        | 12/12/2024         | 1,379.75     | 788.88         | 6              | 5               | 2                   | 0.06%   | 775        | 19             |                      |
| 13                        | 13/12/2024         | 0.00         | 0.00           | o              | 0               | о                   | 0.06%   | 437        | 14             |                      |
| 14                        | 14/12/2024         | 0.00         | 0.00           | o              | 0               | 0                   | 0.00%   | 0          | 0              |                      |
| 15                        | 15/12/2024         | 0.00         | 0.00           | 0              | 0               | 0                   | 0.00%   | 0          | 0              |                      |
| 16                        | 16/12/2024         | 0.00         | 0.00           | o              | 0               | 0                   | 0.03%   | 276        | 7              |                      |
| 17                        | 17/12/2024         | 0.00         | 0.00           | 0              | 0               | о                   | 0.06%   | 499        | 48             |                      |
| 18                        | 18/12/2024         | 0.00         | 0.00           | 0              | o               | о                   | 0.04%   | 397        | 31             |                      |
| 19                        | 19/12/2024         | 0.00         | 0.00           | 0              | 0               | o                   | 0.06%   | 467        | 33             |                      |
| 20                        | 20/12/2024         | 0.00         | 0.00           | 0              | 0               | 0                   | 0.00%   | 0          | 0              |                      |
| 21                        | 21/12/2024         | 0.00         | 0.00           | 0              | 0               | 0                   | 0.03%   | 233        | 31             |                      |
| 22                        | 22/12/2024         | 0.00         | 0.00           | 0              | 0               | о                   | 0.00%   | 0          | 0              |                      |
| 23                        | 23/12/2024         | 0.00         | 0.00           | 0              | 0               | o                   | 0.00%   | o          | 0              |                      |
| 24                        | 24/12/2024         | 0.00         | 0.00           | 0              | 0               | o                   | 0.00%   | 0          | 0              |                      |
| 25                        | 25/12/2024         | 0.00         | 0.00           | 0              | 0               | 0                   | 0.00%   | 0          | 0              |                      |
| 26                        | 26/12/2024         | 0.00         | 0.00           | 0              | 0               | 0                   | 0.01%   | 269        | 12             |                      |
| 27                        | 27/12/2024         | 0.00         | 0.00           | 0              | 0               | 0                   | 0.02%   | 243        | 7              |                      |
| 28                        | 28/12/2024         | 0.00         | 0.00           | 0              | 0               | 0                   | 0.03%   | 583        | 6              |                      |
| 29                        | 29/12/2024         | 0.00         | 0.00           | 0              | 0               | 0                   | 0.00%   | 0          | 0              |                      |
| 30                        | 30/12/2024         | 0.00         | 0.00           | 0              | 0               | 0                   | 0.00%   | 0          | 0              |                      |

#### **ภาพที่ ข.7** แสดงหน้ายอดขายไลฟ์สด

จากภาพที่ ข.7 แสดงหน้ายอดขายไลฟ์สด จะแสดงยอดขายทั้งหมดทุกเดือนของยอดขาย ไลฟ์สด โดยสามารถอัปโหลดไฟล์ .csv ของยอดขายที่ดาวน์โหลดมาในภาพที่ ข.3 แล้วข้อมูลจะถูก บันทึกในฐานข้อมูล และสามารถเลือกดูข้อมูลยอดขายตามช่วงวันที่ที่ต้องการตั้งแต่วันที่เริ่มต้น จนถึงวันที่สิ้นสุด

| ยอดขายไลฟ์สด                           | ı                      |
|----------------------------------------|------------------------|
| ① อัปโหลดไฟล์ .csv                     |                        |
| 💷 วันที่เริ่มต้น : 💷 💷 📰 วันที่สิ้นสุด | : 31/12/2024 📋 ล้างค่า |
| 📊 ยอดรวมทั้งหมดในช่วงเว                | วลาที่เลือก            |
| i GMV sou :                            | חרט <b>1,379.75</b> 1  |
| ≝ GPM sou :                            | <b>788.88</b> UNN      |
| 🌾 จำนวนสินค้าขายได้ :                  | <b>6</b> ชิ้น          |
| 🍺 คำสั่งซื้อรวม :                      | 5 รายการ               |
| 🁥 ลูกค้ารวม :                          | <b>2</b> คน            |
| 📈 CTR เฉลี่ย :                         | 0.01%                  |
| 🐽 ยอดการดูไลฟ์ :                       | <b>4,706</b> ครั้ง     |
| 🔯 ระยะเวลาในการดูเฉลี่ย :              | <b>7</b> นาที          |

**ภาพที่ ข.8** แสดงหน้ายอดรวมทั้งหมดในช่วงเวลาที่เลือกของไลฟ์สด จากภาพที่ ข.8 แสดงหน้ายอดรวมทั้งหมดในช่วงเวลาที่เลือกของไลฟ์สด เมื่อเลือกดูข้อมูล ยอดขายตามช่วงวันที่ที่ต้องการตั้งแต่วันที่เริ่มต้นจนถึงวันที่สิ้นสุด

| ยอดการคลิกเข้าชมทั้งหม | มด : 3,311 ครั้ง |                        | 2                                                  | อัสดี, siriphathra! |
|------------------------|------------------|------------------------|----------------------------------------------------|---------------------|
| ยอดขายคลิปวิดีโ        | โอ ยอดขายไลฟ์สด  | ยอดการเข้าชม จัดการสิน | ค้า                                                | Ð                   |
|                        |                  |                        |                                                    |                     |
|                        |                  | P                      | งลยอดการคลิกเข้าชมเว็บไซต์                         |                     |
|                        |                  | 🔟 เลือกเดือน           | : – ທັ້งหมด – 🗸 🏢 ເລືອກປີ : – ທັ້งหมด – 🗸 ຊຸບ້ອມູລ |                     |
|                        | traffic_id       | page_url               | visit_time                                         |                     |
|                        | 1                | index.php              | 2024-12-12 18:43:34                                |                     |
|                        | 2                | /index.php             | 2024-12-12 18:44:38                                |                     |
|                        | 3                | /index.php             | 2024-12-12 18:58:55                                |                     |
|                        | 4                | index.php              | 2024-12-12 19:06:51                                |                     |
|                        | 5                | /index.php             | 2024-12-12 19.09.33                                |                     |
|                        | 6                | /live.php              | 2024-12-12 19:09:40                                |                     |
|                        | 7                | /contact.php           | 2024-12-12 19:09:53                                |                     |
|                        | 8                | /traffic.php           | 2024-12-12 19:18:19                                |                     |
|                        | 9                | /index.php             | 2024-12-12 19:24:40                                |                     |
|                        | 10               | /index.php             | 2024-12-12 19:30:17                                |                     |
|                        | п                | index.php              | 2024-12-12 19:56:08                                |                     |
|                        | 12               | index.php              | 2024-12-12 2E02-22                                 |                     |
|                        | 13               | /index.php             | 2024-12-12 21:07:11                                |                     |
|                        | 14               | index.php              | 2024-12-12 21:12:09                                |                     |
|                        | 15               | index.php              | 2024-12-12 21:12:13                                |                     |
|                        | 16               | index.php              | 2024-12-12 22:07:49                                |                     |
|                        | 17               | index.php              | 2024-12-12 22:30:41                                |                     |
|                        | 18               | index.php              | 2024-12-12 22:41:28                                |                     |
|                        | 19               | /index.php             | 2024-12-13 00 25:57                                |                     |
|                        | 20               | /products.php          | 2024-12-13 00:26:10                                |                     |
|                        | 21               | index.php              | 2024-12-13 01:10:34                                |                     |
|                        | 22               | index.php              | 2024-12-13 01:22:42                                |                     |
|                        | 23               | /index.php             | 2024-12-13 01:24:02                                |                     |
|                        | 24               | /index.php             | 2024-12-13 Ol:24.06                                |                     |
|                        | 25               | index.php              | 2024-12-13 OE26:45                                 |                     |
|                        | 26               | index.php              | 2024-12-13 OE33-24                                 |                     |
|                        | 27               | index.php              | 2024-12-13 02:20:18                                |                     |
|                        | 28               | index.php              | 2024-12-13 02:54:31                                |                     |
|                        | 29               | /contact.php           | 2024-12-13 03:14:37                                |                     |
|                        | 30               | index.php              | 2024-12-13 03:40:18                                |                     |

**ภาพที่ ข.9** แสดงหน้ายอดการคลิกเข้าชมทั้งหมด

จากภาพที่ ข.9 แสดงหน้ายอดการคลิกเข้าชมทั้งหมด โดยเจ้าของร้านสามารถดูว่าลูกค้า

คลิกเข้าชมเว็บไซต์หน้าเมนูไหน วันที่เท่าไหร่ และเวลาไหนบ้าง

| W                | ลยอดการคลิกเข้าชมเว็บไซต์                 |
|------------------|-------------------------------------------|
| 🔟 เลือกเดือน     | : ธันวาคม 🗸 🎟 เลือกปี : 🛛 2024 🗸 ดูข้อมูล |
|                  | สรุปผลการเข้าชมแต่ละหน้า                  |
| หน้าเว็บ         | จำนวนครั้งที่เข้า                         |
| /                | 495 nรั้ง                                 |
| /contact.php     | 50 ครั้ง                                  |
| /index.php       | 85 ครั้ง                                  |
| /index.php?3x=3x | าครั้ง                                    |
| /index.php?x=ooo | าครั้ง                                    |
| /live.php        | 31 ครั้ง                                  |
| /products.php    | 6I ครั้ง                                  |
| /traffic.php     | าครั้ง                                    |
| /vdeio.php       | 45 ครั้ง                                  |

### **ภาพที่ ข.10** สรุปผลการเข้าชมแต่ละหน้า

จากภาพที่ ข.10 สรุปผลการเข้าชมแต่ละหน้า เมื่อเลือกดูข้อมูลผลยอดคลิกตามช่วงเดือน กับปีที่ต้องการ จะแสดงหน้าเว็บ และจำนวนครั้งที่คลิกเข้าชม

| ยอดการคลิกเข้าชม | ทั้งหมด :      | 3,312 ครั้ง                                                           |                                                                                                    |          |                                                                         |                     |                     |               | สวัสดี, siriphathra! |
|------------------|----------------|-----------------------------------------------------------------------|----------------------------------------------------------------------------------------------------|----------|-------------------------------------------------------------------------|---------------------|---------------------|---------------|----------------------|
| ยอดขายคลิเ       | Jวิดีโอ        | ยอดขายไลฟ์สต                                                          | ด ยอดการเข้าชม จัดการสินค้า                                                                                                    |          |                                                                         |                     |                     |               | Ð                    |
|                  |                |                                                                       | ຈັ                                                                                                    | ัดการสิ  | ่นค้า                                                                   |                     |                     |               |                      |
|                  |                | เพิ่มสินค้า                                                           |                                                                                                    |          |                                                                         | ค้นห                | าสินค้า             | ค้นหา         |                      |
|                  | รหัส<br>สินค้า | ชื่อสินค้า                                                            | รายละเอียดสินค้า                                                                                                    | สถานะ    | ขนาดและราคา                                                             | วันที่สร้าง         | วันที่อัปเดต        | การ<br>จัดการ |                      |
|                  | 1              | หมูสามชั้นแดด<br>เดียวทอดน้ำ<br>ปลาพร้อมทาน<br>หนังหมูกรอบ            | หมูสามชั่นแดดเดียวกอดน้ำปลา การับดีความอร่อยจาก<br>รีวิวต่างๆ ผ่านการกอดให้สุทมาแล้ว สามารถนำในอุ่น<br>ร้อมเพื่อรับประกานได้อีกกรั้ง เมื่อหมูลดให่! เห็กด้วย<br>น้ำปลาขึ้นดี รสมาติกลมกล่อม หอมน้ำปลา ไม่ผสมเป็ง<br>เด็เนื้อสืบผลิสามหนึ่งเป็นๆ กอดให้แต้มองัยปู่เช่าไ ไม่เผือ<br>กระด้าง หนังกรอบ เหมือนหมูกรอบ ราคาประหยัดกว่า              | มีสินค้า | Size: 300 nšu<br>- Price: 229.00<br>Size: 500 nšu<br>- Price:<br>369.00 | 2024-11-20 18-51:12 | 2024-11-26 18:51:12 | ⊠<br>₩        |                      |
|                  | 2              | หมูสามชั่นเค็ม<br>ทอดป้าปลา<br>พร้อมทาน ไม่<br>ติดหนัง ชั่นพอดี<br>คำ | າຍຸສາມອັ້ນກວດນ້ຳປລາຫຮ້ວມການ ໃນ່ຕິດາເບັດ "ກາຣົນ<br>ຕ່ອງງານຮ່ວຍ" ເກັ່ມເປັນແຈດໃຫ້ ເຫຣິດມານ ສູດຮເລທາດຮ້ວ<br>ແມ່ຈັບ ກຳມູລາຍຈັບແລາດເວັດລາຍ ແມ່ນເຊັ່ງແມ່ນ ຈິນເຊັ່ງ ຈິນເຊັ່ງ<br>ແມ່ຈັດເປັນ ແມ່ນ ແມ່ນ ແມ່ນ ແມ່ນ ແມ່ນ ແມ່ນ ແມ່ນ<br>ຄົນ ແລະຫລັ້ນນ້ຳປລາ ຂລາຍຕໍ່ເຫັນການກລ່ວມ ການສູ່ອ້າວ<br>ລາຍ ບ້າງປະເຜັນ? ໄດ້ສູ່ກຳແກ່ ແຮວແນລາ ຜຸ່ມໃນ ໃນໃດສະລາດ<br>ປລວດກໍຍ | มีสินค้า | Size: 300 nšu<br>– Price:<br>249.00<br>Size: 500 nšu<br>– Price: 379.00 | 2024-11-20 22.08-18 | 2024-11-20 22:08:18 | ۲<br>۱        |                      |
|                  | 3              | หมูสามชั้นเส้น<br>แดดเดียวหมัก<br>นมสด (นุ่ม<br>พิเศษ) ติดมัน         | หมูสามชั้นเส้นแดดเดียวหม้านมลด (ปู่มพิศษ) หอบปุ่ม<br>ติดนัน พร้อมปรูจ"การับตีอาเมอร์อย" อร์ออุดุปแม่หยุด<br>เมนูใหม่จากกร่วมเป็พมีที่ดังไจทำสามชิ้นเห็นเห็นหน่านาม<br>ปู่นั้นตยกระปกตัววัยมนลด "แตกต่าง" จากหมูแดดเดียง<br>ทั่วไป สามชั้นอย่างได้ในป็นส่น หนักด้วยสุตรมมลด<br>ทำให้ปุ่ม ไม่เชื่อ หอบนม เดิมติด หวามหน่อย กละเกล่อม            | มีสินค้า | Size: 300 nšu<br>- Price: 119.00<br>Size: 500 nšu<br>- Price:<br>289.00 | 2024-11-20 22:11:21 | 2024-11-21 22:11:21 | 2<br>W        |                      |

**ภาพที่ ข.11** แสดงหน้าจัดการสินค้า

จากภาพที่ ข.11 แสดงหน้าจัดการสินค้า โดยเจ้าของร้านสามารถเพิ่ม ลบ แก้ไข ค้นหา สินค้าได้

| Product Information                     |                    |              |
|-----------------------------------------|--------------------|--------------|
| ชื่อสินค้า :                            |                    |              |
|                                         |                    |              |
| รูปภาพ :<br>เลือกไฟด์ ไม่ได้เลือกไฟด์ใด |                    |              |
| รายละอียดสินค้า :                       |                    |              |
|                                         |                    |              |
|                                         |                    | 4            |
|                                         |                    |              |
| ลถานะลนคา :<br>มีสินค้า                 |                    | ~            |
|                                         |                    |              |
| Product Sizes & Prices                  |                    |              |
| รหัสสินค้า :                            | ชนาดสินค้า :       | ราคาสินค้า : |
| เพิ่มขนาด                               |                    |              |
|                                         | เพิ่มสินค้า ยกเล็ก |              |

**ภาพที่ ข.12** แสดงหน้าเพิ่มสินค้า

จากภาพที่ ข.12 แสดงหน้าเพิ่มสินค้า เจ้าของร้านสามารถเพิ่มสินค้า โดยต้องใส่ชื่อสินค้า รูปภาพ รายละเอียดสินค้า เลือกสถานะสินค้า รหัสสินค้า ขนาดสินค้า และราคาสินค้า ซึ่งสามารถ กดเพิ่มขนาดสินค้าได้เมื่อสินค้ามีมากกว่า 1 ขนาด

|                                                      |                                                                               |                                                                                      | แก้ไขสินค้า                                                              |                                                          |          |
|------------------------------------------------------|-------------------------------------------------------------------------------|--------------------------------------------------------------------------------------|--------------------------------------------------------------------------|----------------------------------------------------------|----------|
| ข้อมูลสินเ                                           | ค้า                                                                           |                                                                                      |                                                                          |                                                          |          |
| ชื่อสินค้า :                                         |                                                                               |                                                                                      |                                                                          |                                                          |          |
| หมูสามชั้น                                           | แแดดเดียวทอดน้ำปลาพร้อมทาน หนังห                                              | ຳນະອກ                                                                                |                                                                          |                                                          |          |
| รูปภาพ :<br>เลือกไฟล์ ไ<br>รายละเอียด                | ไม่ได้เดือกไฟด์ได<br>คลินค้า :                                                |                                                                                      |                                                                          |                                                          |          |
| หมูสามชั้น<br>แป้ง ได้เนื้                           | แตดเดียวทอดน้ำปลา การันดีความอร่อ<br>อสัมผัสสามชั้นเน้นๆ ทอดช้ำเนื้อยังชุ่มจ่ | มจากรีวิวต่างๆ ผ่านการทอดให้สุกมาแล้ว สา:<br>า ไม่แข็งกระด้าง หนังกรอบ เหมือนหมูกรอบ | มารถนำไปอุ่นร้อนเพื่อรับประทานได้อีกครั้ง เนื้อหมูสด<br>เราคาประหนัดกว่า | ใหม่ หมักด้วยน้ำปลาขั้นดี รสชาดิกลมกล่อม หอมน้ำปลา ไม่ผม | สม       |
|                                                      |                                                                               |                                                                                      |                                                                          |                                                          |          |
| สถานะสินค่                                           | ล้า:                                                                          |                                                                                      |                                                                          |                                                          |          |
| มีสินคำ                                              |                                                                               |                                                                                      |                                                                          |                                                          |          |
|                                                      |                                                                               |                                                                                      |                                                                          |                                                          |          |
|                                                      |                                                                               |                                                                                      |                                                                          |                                                          |          |
| ขนาดและ                                              | ะราคา                                                                         |                                                                                      |                                                                          |                                                          |          |
| <b>ขนาดและ</b><br>เหัสสินค้า :                       | ะราคา<br>1                                                                    | ขนาดสินค้า: 300 กรับ                                                                 | ราคาสิบ                                                                  | ศำ: 229.00                                               | ลบ       |
| <b>ขนาดและ</b><br>รหัสสินค้า :                       | 23191<br>1                                                                    | ชนาดสืบค้า: 300 กรับ                                                                 | ราคาสิบ                                                                  | ศา: 229.00                                               | ลบ       |
| <mark>ขนาดและ</mark><br>รหัสสินค้า :<br>รหัสสินค้า : | <b>1</b>                                                                      | ขบาดสินค้า : 300 กวัม<br>ขนาดสินค้า : 500 กวัม                                       | ราคาสับ                                                                  | ศำ: 229.00<br>ศำ: 369.00                                 | ສນ<br>ສນ |
| ขนาดและ<br>รหัสสินค้า :<br>เห็สสินค้า :<br>เพิ่มขนา  | 25101<br>1<br>1                                                               | พบาดสับคำ: 300 กรัม<br>พบาดสับคำ: 500 กรัม                                           | ราคาสัน                                                                  | ศ้า: 229.00<br>ศ้า: 369.00                               | ອນ<br>ອນ |
| ขนาดและ<br>รหัสสินค้า :<br>รหัสสินค้า :<br>เพิ่มขนา  | 1<br>1<br>1<br>1                                                              | รบาลสันด้า: 300 กรับ<br>รบาลสันด้า: 500 กรับ                                         | ราคาสัน<br>ราคาสัน<br>นกใช ยกเล็ก                                        | ทำ: 229.00<br>ทำ: 369.00                                 | ລນ<br>ລນ |

**ภาพที่ ข.13** แสดงหน้าแก้ไขสินค้า

จากภาพที่ ข.13 แสดงหน้าแก้ไขสินค้า เจ้าของสามารถแก้ไขสินค้าได้ตามที่ต้องการ สามารถแก้ไขได้ทุกช่อง แต่จะไม่สามารถแก้ไขรหัสสินค้าได้